## IT FOR NYE KURSISTER

Bliv klar til undervisning på din mobil og computer

## 

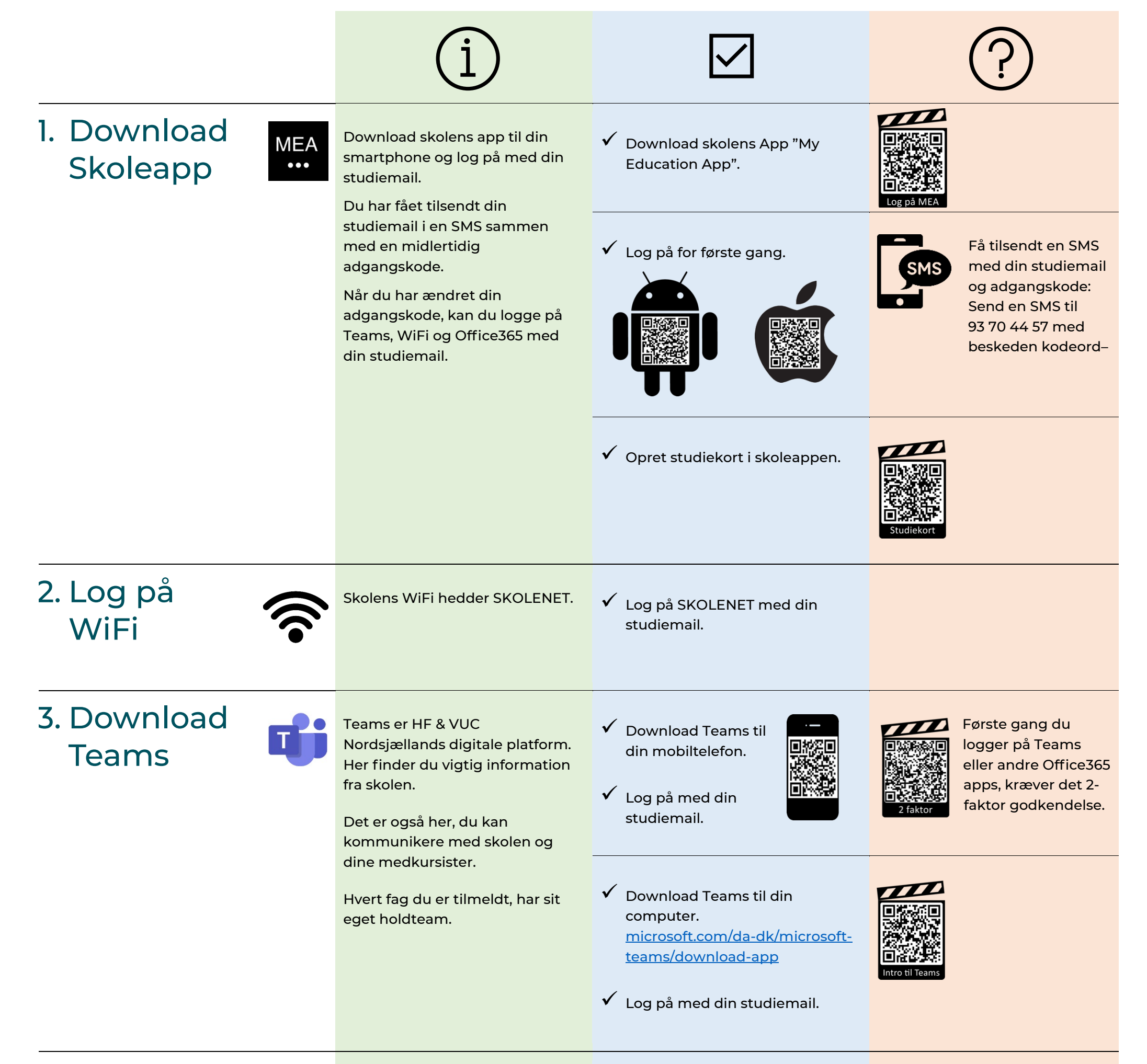

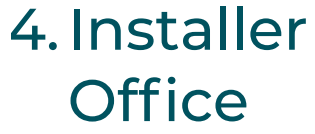

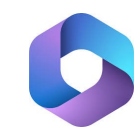

Som kursist på HF & VUC Nordsjælland har du <u>gratis</u> licens til Officepakken.

 Installer Officepakken på din computer.

https://office.itcfyn.dk

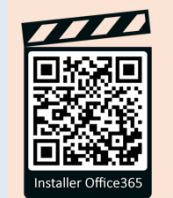

5. Holdnotesbogen

Holdnotesbogen giver dig adgang til mange af dine undervisningsmaterialer.

Du har adgang til holdnotesbogen via holdteamet.

- Find holdnotesbogen for hvert af dine fag i holdteamet.
- Åbn holdnotesbogen i skrivebordsappen på din computer.

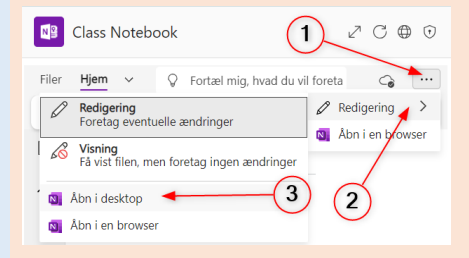

Brug for hjælp? Henvend dig i receptionen eller ring 4820 1600 (Hillerød) eller 4926 4100 (Helsingør)